## Changing the Event of the Currently Displayed File

Checks and changes the event of the currently displayed file.

1 Select the playback mode.

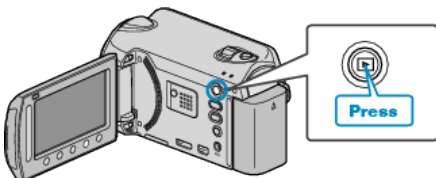

2 Select video mode.

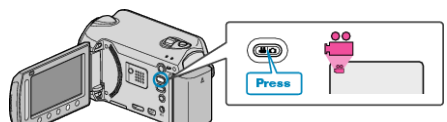

**3** Touch implay the menu.

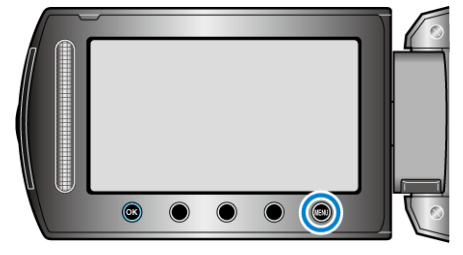

4 Select "EDIT" and touch ®.

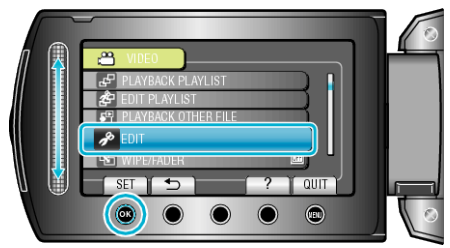

5 Select "CHANGE EVENT REG." and touch .

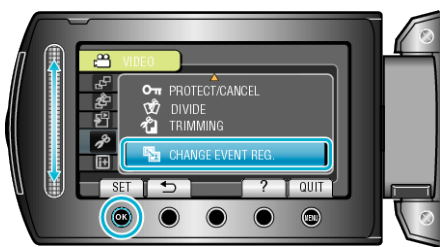

6 Select "CURRENT" and touch .

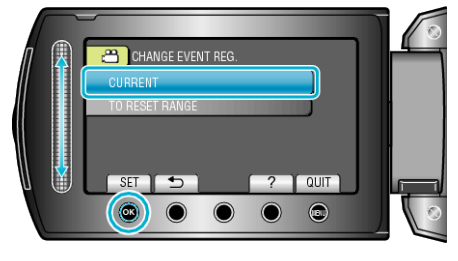

7 Select the file you want to register and touch  $\circledast$ .

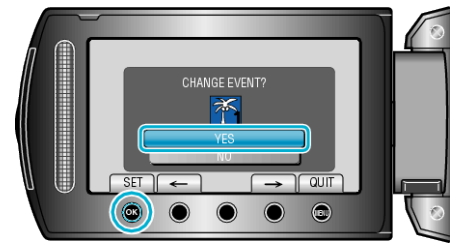

• The file to register appears on this screen.

- Touch the operation buttons "-" / "->" to select the previous or next file.
- $\textbf{8} \hspace{0.1 cm} \text{Select a new event and touch } \textbf{\$}.$

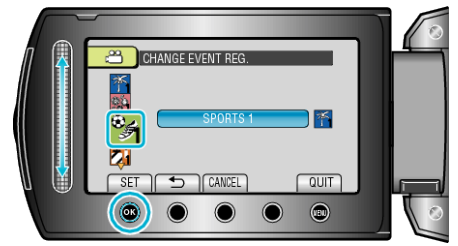

- You can cancel the registered event by touching "CANCEL".
- After setting, touch .
- To exit the screen, touch 🗐.